## ONLINE LEARNING PROGRAM ODDOCOOS

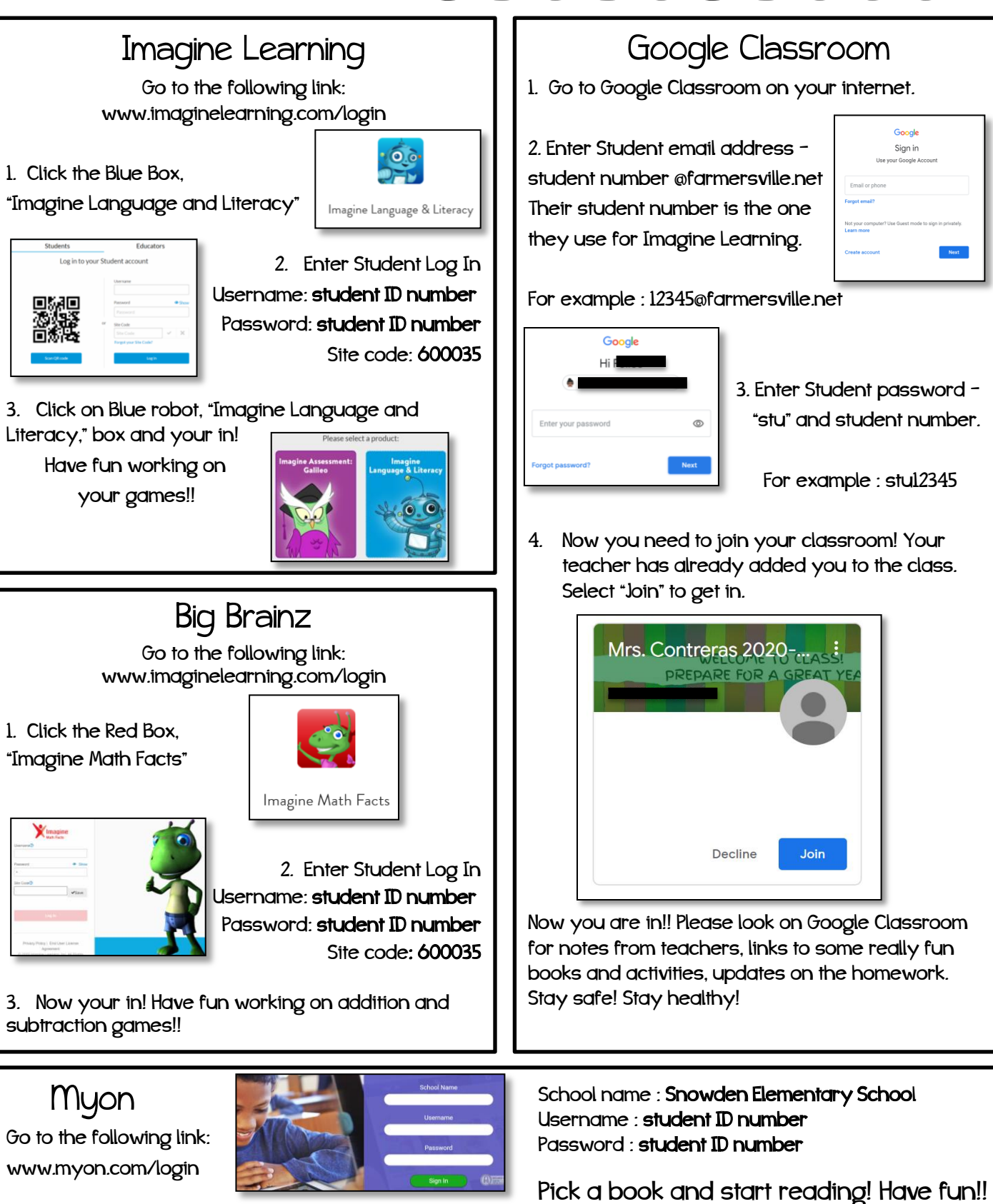

## PROGRAMA DE APRENDIZAJE EN LÍNEA ODDOCOOS

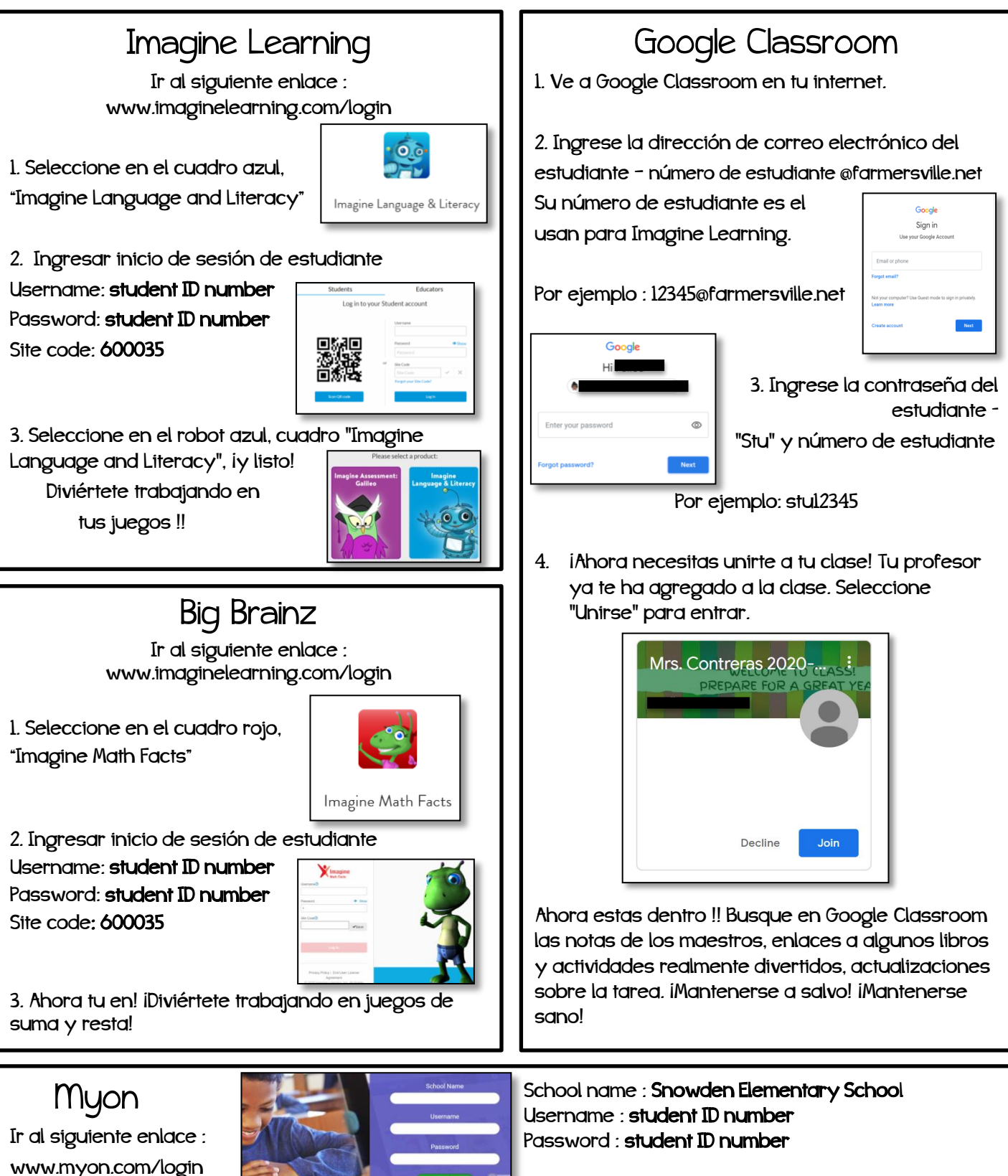

iElige un libro y comienza a leer! iQue te diviertas!